## COMO DESCARGAR LOS ARCHIVOS PLASH QUE HEMOS VISTO

**1.-** Utilizaremos para ver las páginas el Explorador de Microsoft (INTERNET EXPLORER)

2.- Buscaremos la pestaña de "Herramientas" - "Opciones de Internet"

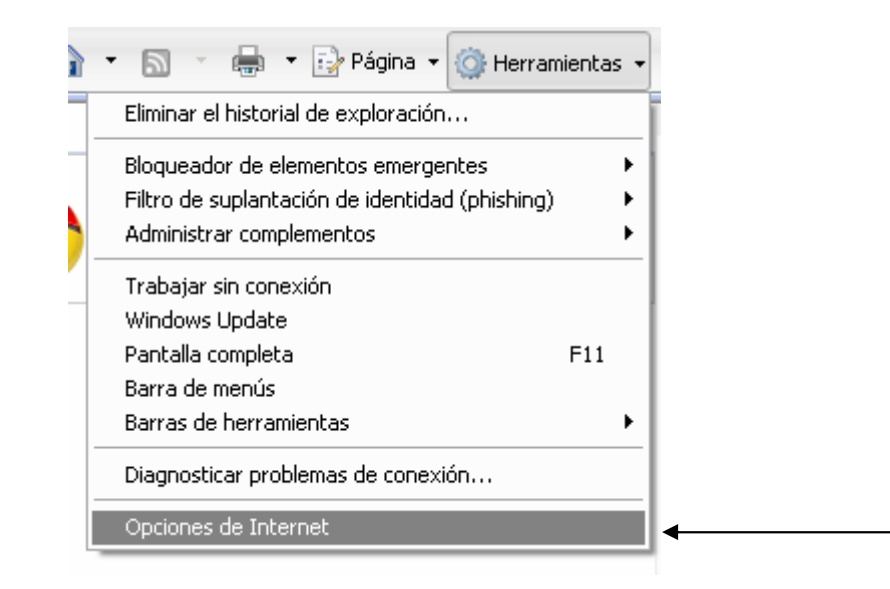

**3.**- Buscamos la pestaña "General", y dentro de ella en el apartado "Historial de Exploración" pinchamos en "Configuración"

| )pciones de Inte     | rnet                                                              | _                               | 2                   |  |
|----------------------|-------------------------------------------------------------------|---------------------------------|---------------------|--|
| Conexiones Programas |                                                                   | Opc                             | Opciones avanzadas  |  |
| General              | Seguridad                                                         | Privacidad                      | Contenido           |  |
| Página principal —   |                                                                   |                                 |                     |  |
| Para cre<br>en una   | ear pestañas de página<br>línea independiente.<br>/www.google.es/ | principal, esc                  | riba cada dirección |  |
| Usar actual          | Usar predetermin                                                  | ada Usar                        | página en blanco    |  |
| Historial de explora | ación                                                             |                                 |                     |  |
| Elimine guardad      | archivos temporales, hi:<br>das e información de for              | storial, cookie<br>mularios web | s, contraseñas      |  |
|                      | E                                                                 | liminar                         | Configuración 🗲     |  |
| Búsqueda ———         |                                                                   |                                 |                     |  |
| Cambie               | las opciones predeterm                                            | inadas de                       | Configuración       |  |

## 4.- Pinchamos ahora en "Ver archivos"

| Config. de Archivos temporales de Internet e Hist 🔀                                                             |  |  |  |
|----------------------------------------------------------------------------------------------------|--|--|--|
| Archivos temporales de Internet                                                                                 |  |  |  |
| Internet Explorer almacena copias de páginas web, imágenes y<br>multimedia para un acceso posterior más rápido. |  |  |  |
| Comprobar si hay nuevas versiones de las páginas guardadas:                                                     |  |  |  |
| 🔘 Cada vez que visite la página web                                                                             |  |  |  |
| 🔿 Cada vez que inicie Explorer                                                                                  |  |  |  |
| <ul> <li>Automáticamente</li> </ul>                                                                             |  |  |  |
| ○ Nunca                                                                                                    |  |  |  |
| Espacio reservado en disco (8 - 1024MB):<br>(Recomendado: 50 - 250MB)                                           |  |  |  |
| Ubicación actual:                                                                                               |  |  |  |
| C:\Documents and Settings\Administrador\Configuración<br>local\Archivos temporales de Internet\                 |  |  |  |
| Mover carpeta Ver objetos Ver archivos                                                                          |  |  |  |
| Historial                                                                                                    |  |  |  |
| Especifique el número de días que Internet Explorar debe<br>guardar la lista de sitios web visitados.           |  |  |  |
| Conservar páginas en el historial por estos días: 20 🜲                                                          |  |  |  |
| Aceptar Cancelar                                                                                                |  |  |  |

(OJO, si en el paso anterior elimináis "archivos temporales de Internet", tenéis que volver a navegar por las paginas que tiene los archivos Flash ( .swf) que me interesan.

5.- Asi nos quedan los archivos, podemos ordenarlos por TIPO, por ejemplo el "Shockwave Flash Object" es el que nos interesa.

TAMAÑO, suelen ser los más "grandes"

DIRECCIÖN DE INTERNET, si se la pagina donde busque los archivos FLASH, puedo buscarlos en esta pagina también.

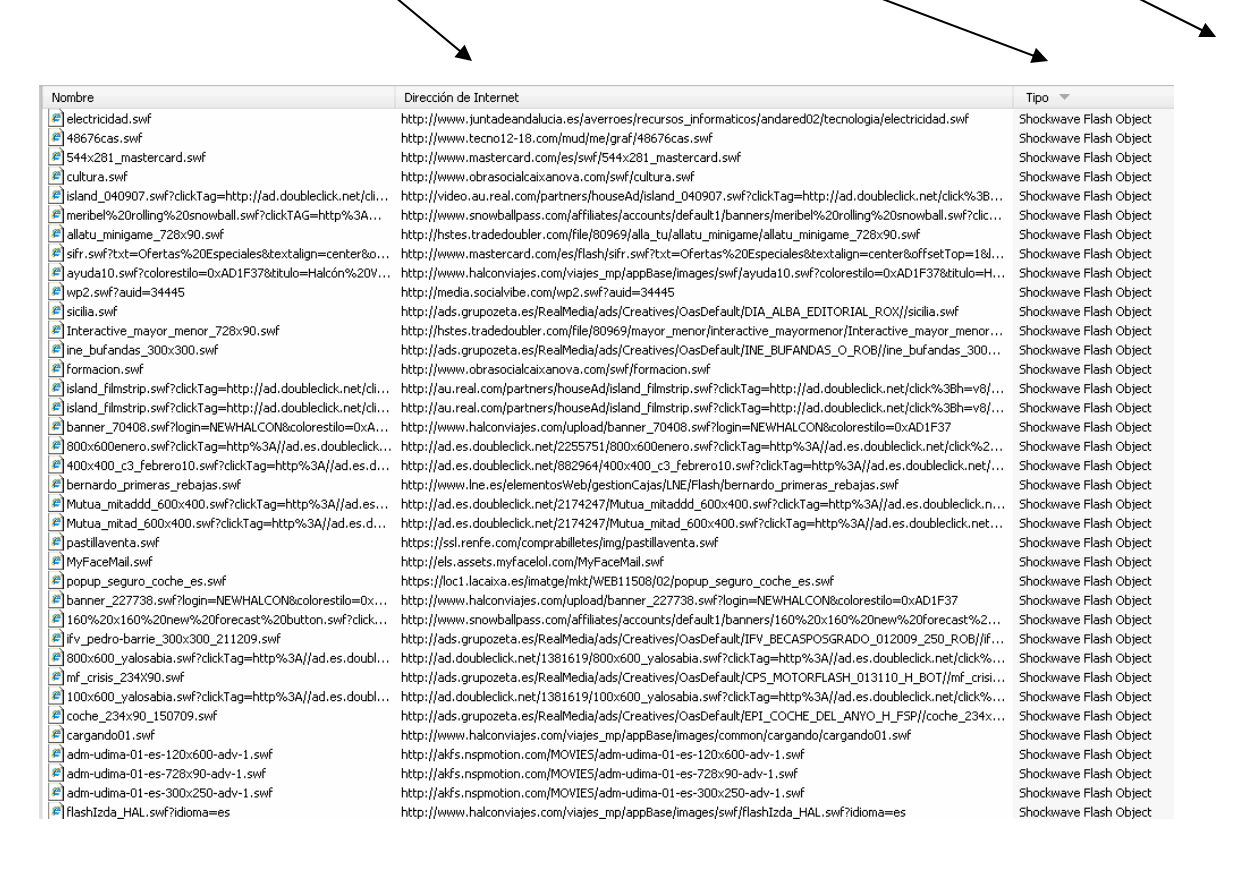

## **PRACTICAR:**

Abrir esta pagina WEB

demasiada publicidad (spam)

http://centros.edu.xunta.es/contidos/inf/e\_por\_que/ Y luego guardar los archivos FLASH que aparecen. Os recuerdo, si os liáis mucho, borrar el historian antes de

visitar esas paginas. Hay programas que lo hacen automáticamente, por ej. FlashCatcher, pero suelen dar problemas o introducir